### Anmeldung

im Phoenix II

07.06.2017

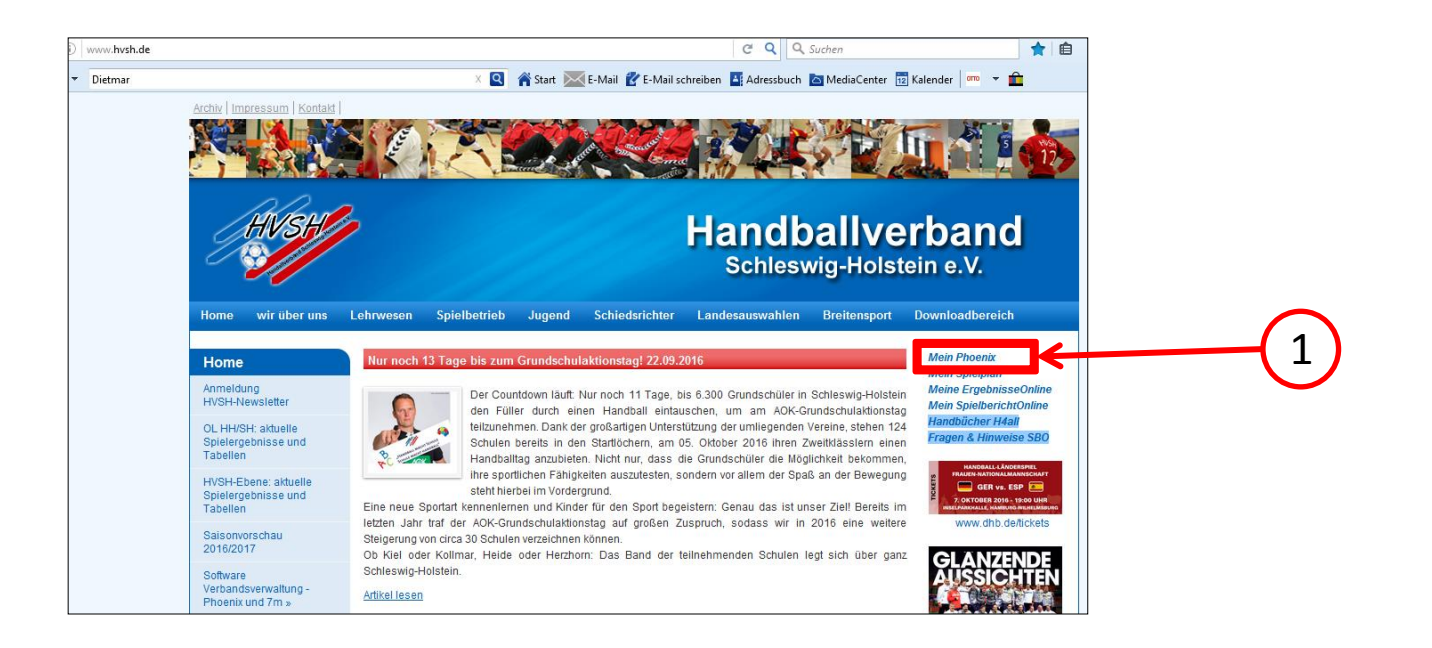

1

Auf <u>www.hvsh.de</u> bitte <u>"Mein Phoenix"</u> anklicken.

oder direkt folgenden Link nutzen:

https://hvsh.it4sport.de/index.php

| Login                                                                                                    | Phoenix II                                          |
|----------------------------------------------------------------------------------------------------|-----------------------------------------------------|
| <b>1</b> Benutzer                                                                                                    | Bitte <u>"Benutzername vergessen?</u><br>anklicken. |
| Passwort                                                                                                    |                                                     |
| Abbruch Anmelo                                                                                                    | den                                                 |
| Neu registrieren?<br>Passwort vergessen?<br>Benutzername vergessen?                                                                       | 2                                                   |
| Durch die Anmeldung stimmen Sie der Verwendung<br>Phoenix II - die Verwaltungssoftware für Spor<br>© 2012 - 2016 it4sport GmbH   Impressu | g von Cookies zu.<br>ortverbände<br>um              |

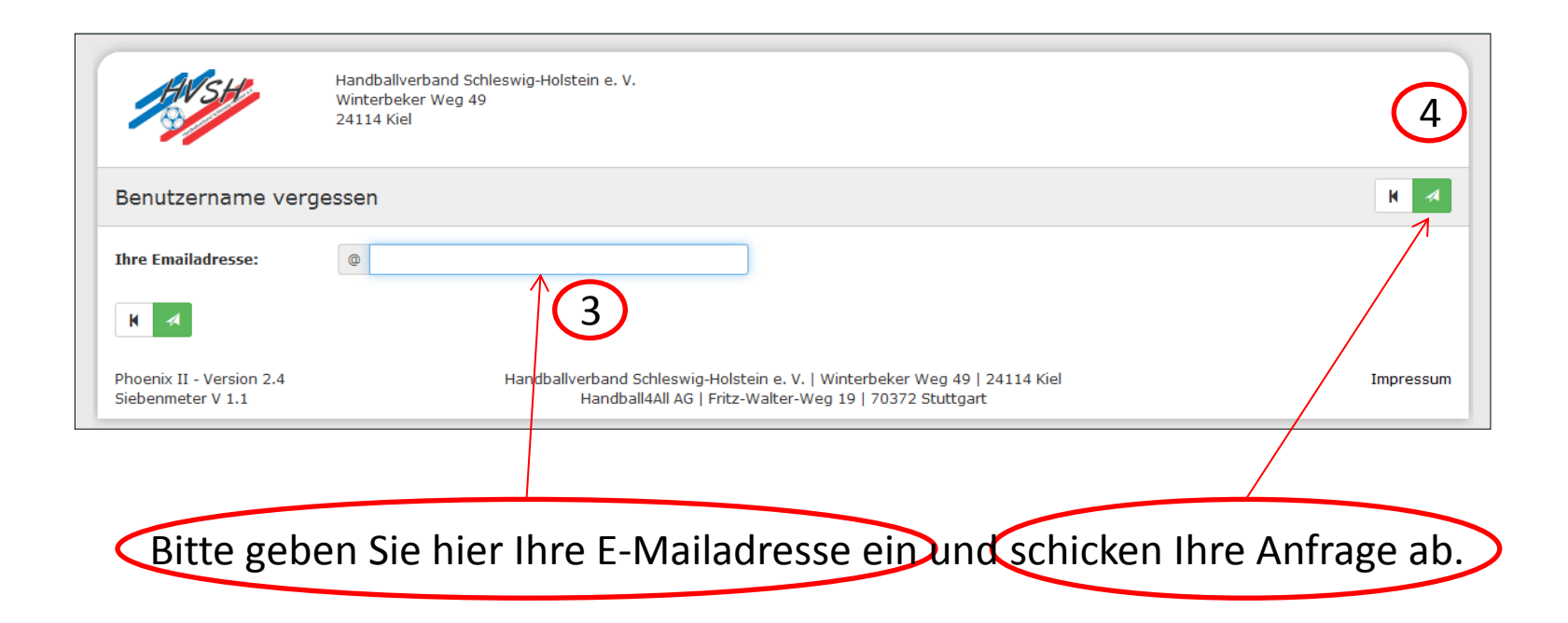

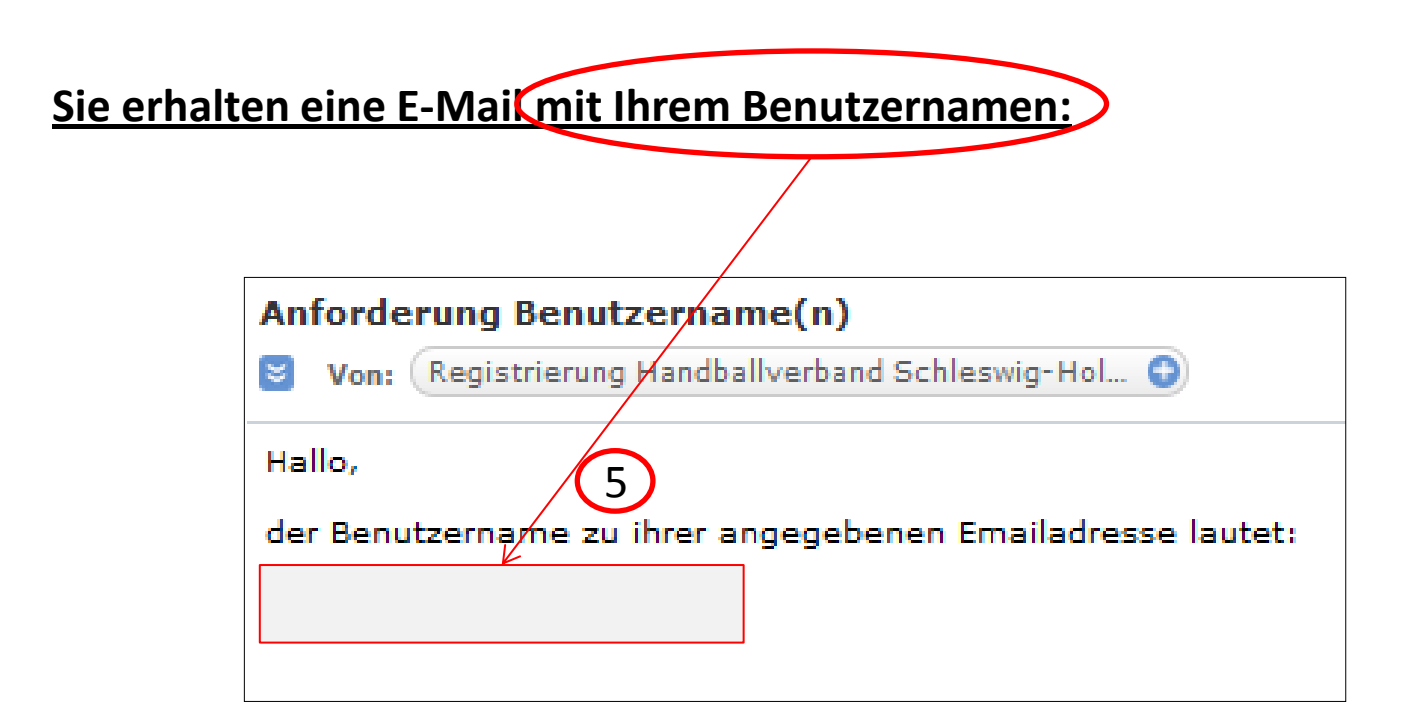

| HVSH                                                                | <b>Login</b> Phoenix II       |                                                |
|---------------------------------------------------------------------|-------------------------------|------------------------------------------------|
| L Benutzer                                                          |                               | Bitte <u>"Passwort vergesser</u><br>anklicken. |
| Passwort                                                            |                               |                                                |
| Abbruch                                                             | Anmelden                      |                                                |
| Neu registrieren?<br>Passwort vergessen?<br>Benutzername vergessen? |                               |                                                |
| Durch die Anmeldung stimmen Sie de                                  | er Verwendung von Cookies zu. |                                                |

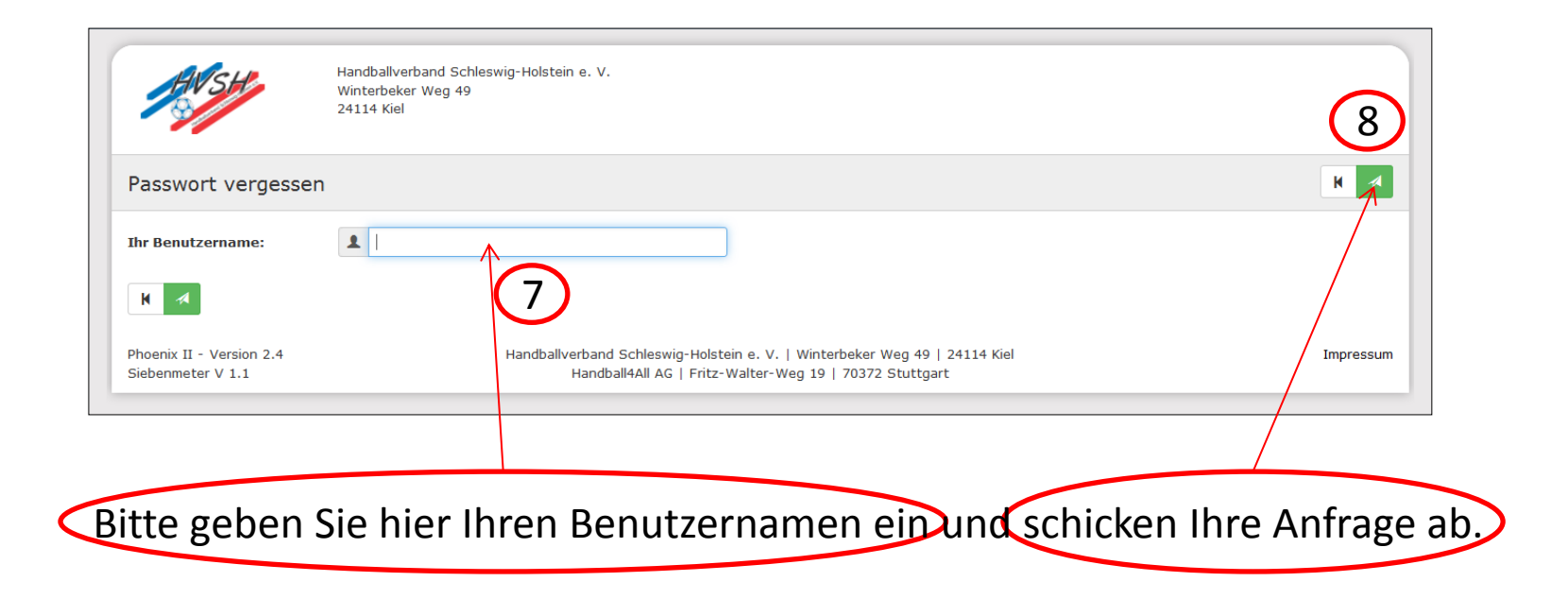

Sie erhalten eine E-Maikmit einem Link zum Zurücksetzen Ihres Passwortes:

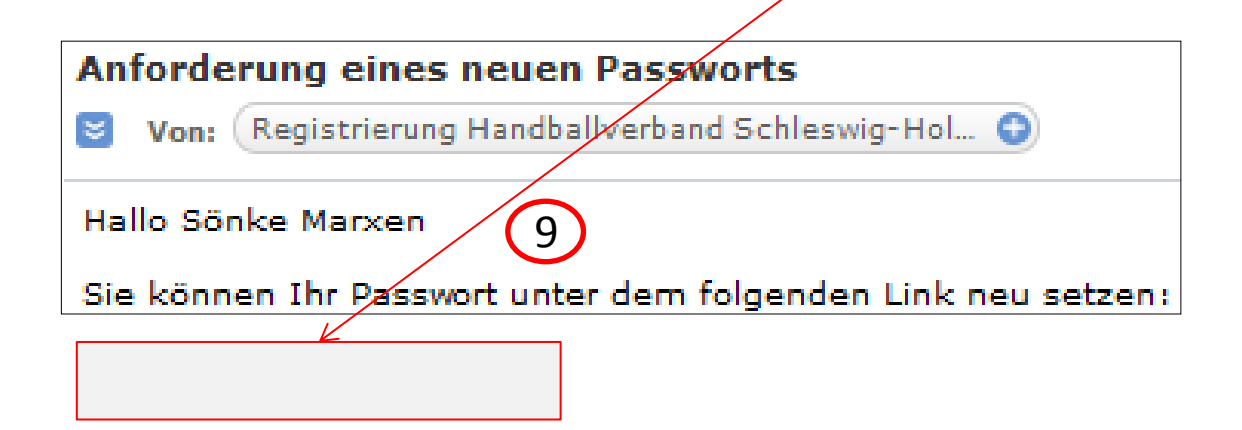

Klicken Sie den Link an und es öffnet sich nachfolgendes Fenster (nächste Folie ).

10

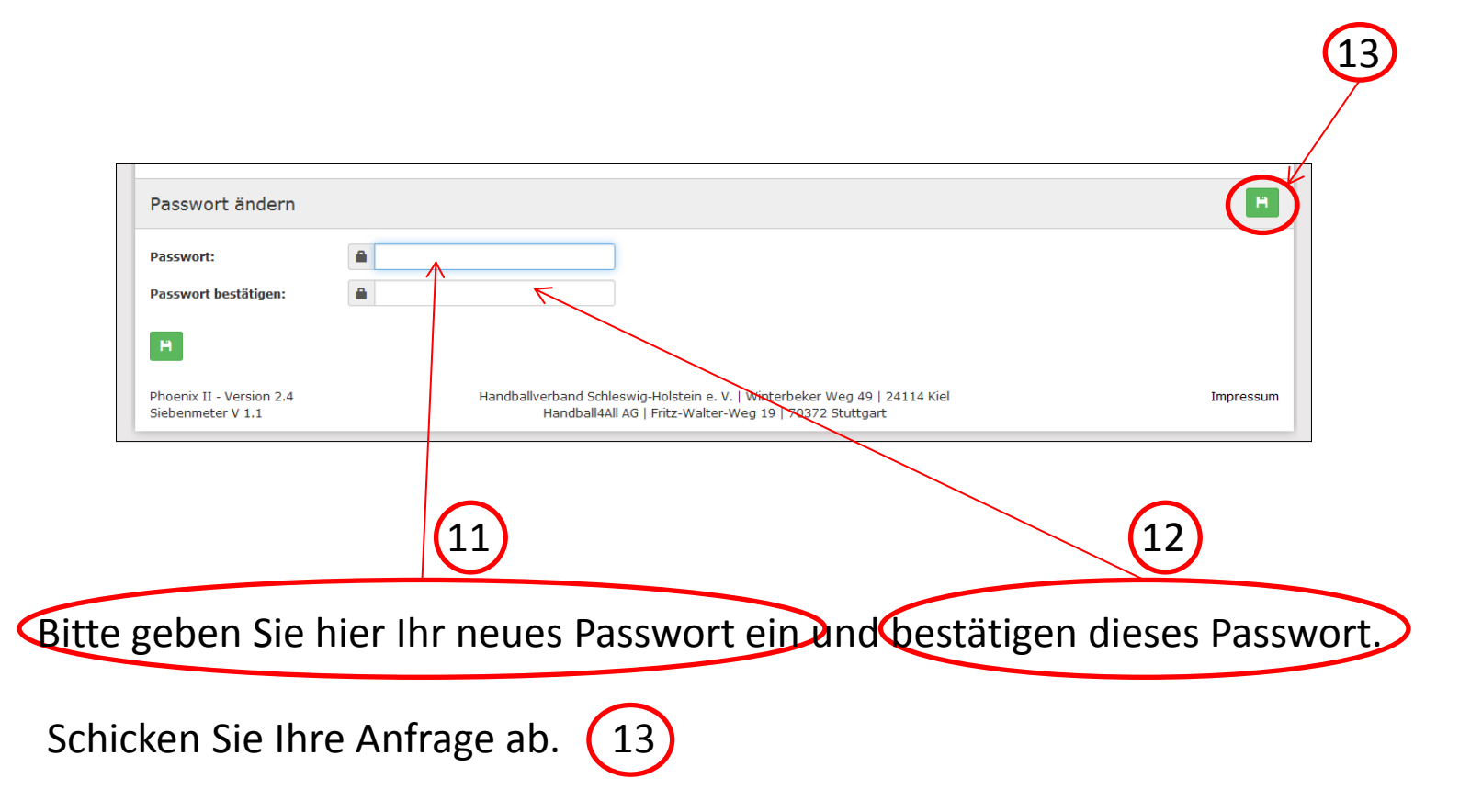

### Sie müssten sich nun anmelden können.

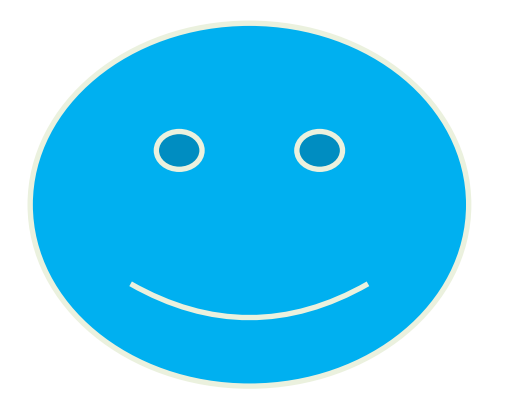